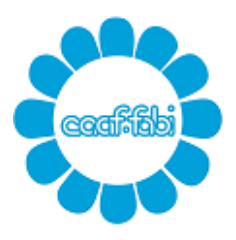

Caaf Fabi S.r.I. – Sede Periferica di Padova Autorizzazione Ministeriale 0025

Via Venezia 92b - 35131 Padova Tel. 049.772063 Fax 049.7801096 Via Del Commissario 42 - 35124 Padova Tel. 351.5149004 email <u>fisco@fabipadova.it</u> web <u>www.fabipadova.it</u>

# MINI GUIDA ADESIONE FIRMA ELETTRONICA AVANZATA - FEA

Gentile Collega, il CAAF FABI mette a disposizione per la dichiarazione 730 e altre dichiarazioni fiscali, la possibilità di firmarle con Firma Elettronica Avanzata.

Tale modalità ti evita la stampa cartacea ed il successivo ritorno con firma autografa al CAAF.

### FASE 1 - Attivazione Firma Elettronica Avanzata – PREADESIONE

**1)** Riceverai un'email da <u>fisco@fabipadova.it</u> di PREADESIONE con i recapiti da utilizzare per la Firma Remota.

TI PREGHIAMO DI CONTROLLARE ATTENTAMENTE EMAIL E NUMERO DI CELLULARE in quanto saranno indispensabili per la firma digitale; *sia l'INDIRIZZO EMAIL sia il TELEFONO CELLULARE DOVRANNO ESSERE PERSONALI, non saranno ammessi nominativi con email e telefono uguale.* 

**2)** Stampa la PREADESIONE, controllala, correggila se necessario sovrascrivendo il dato errato e firmala, restituiscila per email in formato .pdf a <u>fisco@fabipadova.it</u>

### FASE 2 - Attivazione Firma Elettronica Avanzata - ADESIONE

**1)** Per attivare la FIRMA REMOTA riceverai successivamente un'email da <u>noreply@teamsystemdigital.com</u> contenente l'ADESIONE al servizio (VEDI ESEMPIO SOTTO), clicca sul pulsante azzurro "Vedi il documento" (o tocca con il dito se sei su TABLET o SMARTPHONE) e attraverso la procedura guidata attiverai la Firma Remota

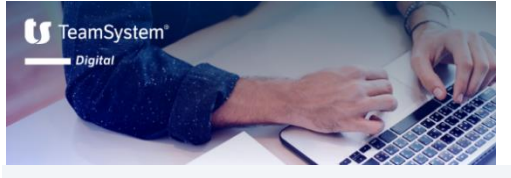

#### **Ciao** -----

C.A.A.F. F.A.B.I S.R.L. richiede la tua firma elettronica AVANZATA su un documento classificato come "Documenti per la firma elettronica avanzata (FEA)".

#### Vedi il documento

Firmare è semplice, ecco come fare:

- 1. Clicca sul pulsante qui sopra per essere reindirizzato alla pagina di firma;
- 2. Visiona il contenuto del documento;
- 3. Quando sei pronto per firmare premi il pulsante "Inizia firma" e clicca su ogni area di firma contenuta nel documento;
- 4. Chiama il numero verde mostrato a video usando il numero di cellulare fornito a C.A.A.F. F.A.B.I S.R.L. in fase di registrazione. In caso di firma attraverso OTP sarà sufficiente inserire nella pagina il codice numerico ricevuto tramite SMS.

A presto,

il team TS Digital

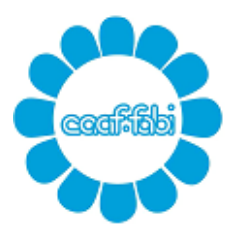

Caaf Fabi S.r.I. – Sede Periferica di Padova Autorizzazione Ministeriale 0025

Via Venezia 92b - 35131 Padova Tel. 049.772063 Fax 049.7801096 Via Del Commissario 42 - 35124 Padova Tel. 351.5149004 email <u>fisco@fabipadova.it</u> web <u>www.fabipadova.it</u>

2) Clicca (o tocca con il dito se sei su TABLET o SMARTPHONE) il pulsante azzurro "INIZIA FIRMA".

**3)** Clicca (<u>o tocca con il dito se sei su TABLET o SMARTPHONE</u>) sopra i riquadri dell'area firma e ti comparirà la spunta verde.

**4)** Se operi su PC ti verrà chiesto di chiamare il numero verde dal tuo cellulare e di digitare il codice che ti appare a video (vedi esempio sotto riportato). Se operi su TABLET o SMARTPHONE ti verrà proposto il numero verde, chiama e digita il codice OTP che ti compare sullo schermo del cellulare. La linea cadrà in automatico e la procedura sarà conclusa correttamente

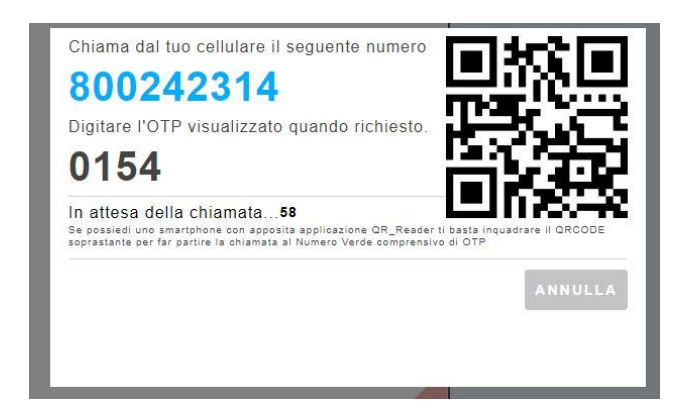

ATTENZIONE: per l'attivazione dovrai utilizzare il numero di telefono che hai indicato nella preadesione.

5) Da questo momento sei abilitato all'utilizzo della Firma Elettronica Avanzata.

### FASE 3 – Apposizione della Firma Elettronica Avanzata sui documenti fiscali

1) Quando la tua pratica sarà elaborata, ti verrà inviata per la firma digitale. Riceverai una email da <u>noreply@teamsystemdigital.com</u> simile a quella che hai già ricevuto per attivare la firma digitale.

2) L'email ti comunicherà che hai un nuovo documento da firmare.

Attraverso l'apposito link contenuto nella email accederai al documento pdf da firmare. Consulta e verifica il documento.

**3)** Se il documento dovesse presentare degli errori prendi contatto con il CAAF e non procedere alla firma.

Se il documento è corretto, procedi con la firma disponendoti sui campi da firmare, selezionali (o tocca con il dito se sei su TABLET o SMARTPHONE) e poi procedi con la firma cliccando in alto a sinistra nel riquadro "INIZIA FIRMA".

**4)** Ti arriverà un SMS sul numero di telefono abbinato alla firma, l'SMS contiene un codice OTP che dovrai digitare sulla conferma del documento.

Ora il documento è firmato dove nei campi firma sarà visibile una coccarda nera e rossa.

## NON INVIARE NULLA AL CAAF

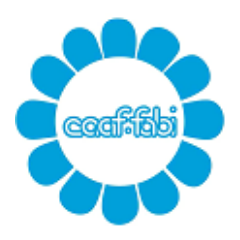

Caaf Fabi S.r.I. – Sede Periferica di Padova Autorizzazione Ministeriale 0025

Via Venezia 92b - 35131 Padova Tel. 049.772063 Fax 049.7801096 Via Del Commissario 42 - 35124 Padova Tel. 351.5149004 email <u>fisco@fabipadova.it</u> web <u>www.fabipadova.it</u>

Il documento da te firmato digitalmente ti verrà spedito via email da noreply@teamsystemdigital.com e dopo circa 24 ore sarà disponibile anche sul tuo Cassetto Fiscale CAAF FABI.

**ATTENZIONE:** nel caso di documentazione che richieda firme congiunte riceverete due email separate e la procedura sopra descritta dovrà essere fatta da entrambi i firmatari per le proprie firme.